### 2013-107 - Initiate and Run a Query

#### **Initiate the Query**

For this example, the query will be executed from the Material details window. Open the 'Material Details' window and **press <F11>** to activate query mode. For this example, we will be using the BY query function. Once the query details are entered, p**ress <F12>** to run the query. Once the query has been run, the number of items in the query is displayed at the top of the window (as below).

| 3                       |               |             | Materia           | al - <qbf< th=""><th>Browse:</th><th>l of 79&gt;</th><th></th><th></th><th></th><th></th><th></th><th></th></qbf<> | Browse:   | l of 79>      |                       |                 |         |            |                  |        |
|-------------------------|---------------|-------------|-------------------|----------------------------------------------------------------------------------------------------|-----------|---------------|-----------------------|-----------------|---------|------------|------------------|--------|
| Material Code:          |               | Mate        | rial Descript     | ion:                                                                                                    |           |               |                       |                 |         | Rev:       | Date Ente        | red:   |
| 46081904                | -             | TU.I        | 1.46081904        |                                                                                                    |           |               |                       |                 |         |            | 28/09/           | 2018   |
| Details Allocati        | on History M  | ore Info Pu | irchase Qu        | otes Used I                                                                                                    | n Invoice | s Financial   | Hist Not              | es              |         |            |                  |        |
| Active                  | ✓ Inventor    | vitem 🗆 A   | ctual Purch       | ase in Multin                                                                                                    | le 🗆 Du   | mmy [         | Pre Orde              | r Emi           | . 12    | - Opto     | o Man            |        |
| Fill to Maximu          | im 🗸 Auto Ori | der 🗍 J     | ob Group Qt       | y in Multiple                                                                                                    |           | b Site        |                       |                 |         | ✓ Pur      | UoM 2            |        |
| Aaterial Group:         |               | Bom T:      | 🗌 Multipl         | e Length                                                                                                    | Width     | Weight:       | Surface:              | Volume:         | UoM 1:  | UoM 2:     | Thick            | Lead   |
| ECOFL - ECO             | FLON1         | М           | 985.000           | 0 1000                                                                                                    | 15        | .000          | .000                  |                 | MM 👻    | EA 👻       |                  | 5      |
| Supplier Coc<br>AUTO256 | 46081904      | TU.F1/      | 5uj<br>46081904   | oplier Descrip                                                                                                    | otion     | 1             | ate Price<br>28/09/18 | .04             | 2 UOM 2 | 0.0000 Ye  | er. Sup Qu<br>Is | ote    |
| Sub Material G          | oup           | Inve        | ntory             |                                                                                                    |           | Purchasing    | ,                     |                 |         | IOM Conv   | ersion Fact      | or —   |
| •                       |               | 0           | n Hand:           |                                                                                                    |           | Min Ord       | er:                   | .0000           | U       | oM2 > Uol  | M1: 985          | .00000 |
| Spacing:                | Border:       | Bin Lo      | cation: 01        | A001                                                                                                    | •         | Max Lev       | el:                   | .0000           | - N     | Aargin     |                  |        |
| Last Bure               | hare Drice    | Used        | In:               |                                                                                                    | -         | Safety Lev    | el:                   | .0000           |         | .00        | ╵─└              |        |
| \$.04                   | 06 0%         |             |                   |                                                                                                    | -         | Reorder Lev   | el:                   | .0000           |         | Sell Price |                  | .040   |
| 28/09/2018 AI           |               | ocated:     | ated: .0000 Stock |                                                                                                    | Stock Typ | Type:         |                       | Account Details |         |            |                  |        |
| 20,03,201               |               | Dise        | 000               |                                                                                                    | 0000      | 0.0.0.4       |                       | 0000            |         | Purch Acc  | °                |        |
| \$.04                   | Avg Price:    | Plan:       | .000              |                                                                                                    | .0000     | <u>on Ora</u> | <u>e.</u>             | .0000           |         | Sales Acc  |                  |        |
| \$.04                   | 06 Std Price: |             | 0 Available       | 8                                                                                                    | .0000     | To Ord        | er:                   | .0000           |         | Asset Acc  |                  |        |

### **Export Query Data**

With the query window still open, navigate to the *Home* tab in the Opto ribbon and click on the *Export* icon to open the *Export Data* table. **Select** a 'Definition Name', then click on the *Export* button (circled below) to export the query data into an excel spreadsheet.

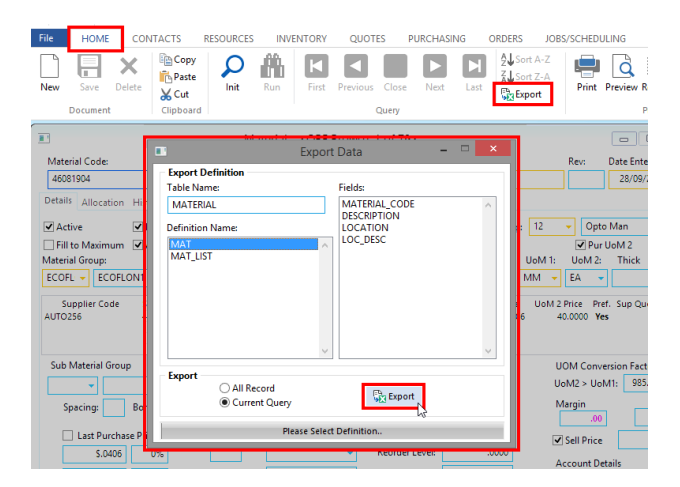

Once the query has been exported, the Excel spreadsheet will need to be saved to a location on your PC.

| 1           | lutoSave 🖲 |                                       | 5•∂-:            | <b>g</b> - 1                          | Book                             | - Excel                    |                        |                                               | Sam Sam             |                                 | - 0              | ×     |
|-------------|------------|---------------------------------------|------------------|---------------------------------------|----------------------------------|----------------------------|------------------------|-----------------------------------------------|---------------------|---------------------------------|------------------|-------|
|             | le Hom     | e Insert                              |                  |                                       |                                  |                            |                        |                                               |                     |                                 |                  |       |
| Pas<br>Clip | te 🛷       | Calibri<br>B I U -<br>⊡ +   +<br>Font | 11 •<br>A A<br>A | = = = = = = = = = = = = = = = = = = = | Gener<br>- \$ -<br>38 4<br>5 Num | al =<br>96 *<br>8<br>ber 5 | Cond<br>Form<br>Cell S | itional Fo<br>et as Tabl<br>tyles =<br>Styles | ermatting *<br>le * | Enser<br>Delet<br>Form<br>Cells | t - P<br>Editing | ~     |
| 02          | 0 7        |                                       | ~ J.             |                                       |                                  |                            |                        |                                               |                     |                                 |                  | ~     |
| .4          | А          | В                                     | с                | D                                     | Е                                | F                          | 1.0                    | 3                                             | н                   | 1.1                             | J                |       |
| 2           | 46081904   | TU.F1.460                             | 01A001           | 01 ROW A                              | COLUMN                           | 1                          |                        |                                               |                     |                                 |                  |       |
| 3           | AA-30-A1   | AA-30-A1                              |                  |                                       |                                  |                            |                        |                                               |                     |                                 |                  |       |
| 4           | ACR-03.0-  | Acrylic She                           | et 3.0 mn        | n 2400 × 120                          | 0                                |                            |                        |                                               |                     |                                 |                  |       |
| 5           | AD-30-A1   | AD-30-A1                              |                  |                                       |                                  |                            |                        |                                               |                     |                                 |                  |       |
| 6           | ANG-EQ-5   | ANGLE EQ                              | 01A018           | 01 ROW A                              | COLUMN                           | 18                         |                        |                                               |                     |                                 |                  |       |
| 7           | ANG-EQ-7   | ANGLE EQ                              | 01A004           | 01 ROW A                              | COLUMN                           | 4                          |                        |                                               |                     |                                 |                  |       |
| 8           | ANG-EQ-7   | ANGLE EQ                              | 01A026           | 01 ROW A                              | COLUMN                           | 26                         |                        |                                               |                     |                                 |                  |       |
| 9           | AR063X20   | 63 x 20mm                             | 01A038           | 01 ROW A                              | COLUMN                           | 38                         |                        |                                               |                     |                                 |                  |       |
| 10          | CH-230-75  | CHANNEL                               | 230x75-PF        | FC 9.0 M Ler                          | ngth                             |                            |                        |                                               |                     |                                 |                  |       |
| 11          | DC-20000   | Stock Sales                           | Item PN          | 20000                                 |                                  |                            |                        |                                               |                     |                                 |                  |       |
| 12          | DC-20001   | Stock Sales                           | Item PN          | 20001                                 |                                  |                            |                        |                                               |                     |                                 |                  |       |
| 13          | DC-20002   | Stock Sales                           | Item PN          | 20002                                 |                                  |                            |                        |                                               |                     |                                 |                  |       |
| 14          | DC-20003   | Stock Sales                           | Item PN          | 20003                                 |                                  |                            |                        |                                               |                     |                                 |                  |       |
| 15          | DC-20004   | Stock Sales                           | Item PN          | 20004                                 |                                  |                            |                        |                                               |                     |                                 |                  |       |
| 16          | DC-20005   | Stock Sales                           | Item PN          | 20005                                 |                                  |                            |                        |                                               |                     |                                 |                  |       |
| 17          | DC-30000   | Stock Sales                           | Item PN          | 30000                                 |                                  |                            |                        |                                               |                     |                                 |                  |       |
| 18          | DC-30001   | Stock Sale:                           | NONE             | NO LOCAT                              | ION                              |                            |                        |                                               |                     |                                 |                  |       |
| 19          | DC-30002   | Stock Sales                           | Item PN          | 30002                                 |                                  |                            |                        |                                               |                     |                                 |                  |       |
| 20          | DC-30002-  | Stock Sales                           | Item PN          | 3000555                               |                                  |                            |                        |                                               |                     |                                 |                  |       |
| 21          | DC 20002   | County College                        | Iteen Dhi        | 20002                                 |                                  |                            |                        |                                               |                     |                                 |                  |       |
|             |            | Sheet1                                | (+)              |                                       |                                  |                            |                        |                                               |                     |                                 |                  | ъ     |
| Deer        |            |                                       |                  |                                       |                                  |                            |                        | 6222 0                                        | CTT) (200           |                                 |                  | 4400/ |

# Examples of a query are as follows:

**List Inventory Parts that are required to be manufactured** - Open the *Manufacturing* module and then **click** on the 'Parts Details' icon – (*Initiate and execute query as above*), enter **>0** in the 'To Order' field. This will display the first of the parts list required for manufacture with all details displayed. The total number of parts that are within the selected criteria is displayed (e.g. 1 of 50 at the top of the window after the query has been run).

**List All Clients or Suppliers** - Open the **Core Data** module and **click** on either the 'Clients' or 'Suppliers' icon (*Initiate and execute query as above*), enter **BY** in the 'Client Code' or 'Supplier Code' field. This will display the first of the Clients or Suppliers with all details displayed. The total number of Clients or Suppliers is displayed (e.g. 1 of 250 at the top of the window after the query has been run).

**List All Clients without an ABN number** - Open the **Core Data** module and **click** on either the 'Clients' (*Initiate and execute query as above*), enter =" or ="" in the 'ABN' field. This query will only display all Clients <u>without</u> ABN numbers.

**List All Clients with Export Name** - Open the **Core Data** module and **click** on the 'Clients' icon, **click** on the "Client Info" (*Initiate and execute query as above*), enter <>" **or** <>"" in the 'Export Name' field. This query will only display all Clients with an Export Name.

## **Query Search Option**

| Symbol                       | Search Field that                                                                     | Example                  | Result                                      |  |  |  |  |
|------------------------------|---------------------------------------------------------------------------------------|--------------------------|---------------------------------------------|--|--|--|--|
| [] followed by data criteria | Containing data                                                                       | []ABC                    | Finds all items in the selected field       |  |  |  |  |
|                              |                                                                                       |                          | containing ABC                              |  |  |  |  |
| ] followed by data criteria  | Starting with                                                                         | ]ABC                     | Finds all items in the selected field       |  |  |  |  |
|                              |                                                                                       |                          | starting with ABC                           |  |  |  |  |
| [ followed by data criteria  | Ending with                                                                           | [ABC                     | Finds all items in the selected field       |  |  |  |  |
|                              |                                                                                       |                          | ending with ABC                             |  |  |  |  |
| ; separates data criteria    | Matching either data                                                                  | ABC;200MM                | Finds all items which contains either ABC   |  |  |  |  |
|                              |                                                                                       |                          | or 200MM                                    |  |  |  |  |
| > followed by data criteria  | Data greater than This could be in relation to measurement, dates, or a               |                          |                                             |  |  |  |  |
| < followed by data criteria  | Data less than                                                                        | ss than number sequence. |                                             |  |  |  |  |
| <>"or <>""                   | Data field not empty                                                                  |                          | Find all selected fields that have data.    |  |  |  |  |
| ="or =""                     | Data field empty                                                                      |                          | Finds all selected fields that are empty in |  |  |  |  |
|                              |                                                                                       |                          | the selected records.                       |  |  |  |  |
| >= ???&<=???                 | All data equal to or greater than the first data and less than or equal to the second |                          |                                             |  |  |  |  |
|                              | data.                                                                                 |                          |                                             |  |  |  |  |
| Ву                           | All data in alpha or numeric order                                                    |                          |                                             |  |  |  |  |
| By-dsnd                      | All data in descending order                                                          |                          |                                             |  |  |  |  |
| By1                          | All data sorted by this field first                                                   |                          |                                             |  |  |  |  |
| By2                          | All data sorted by this field second                                                  |                          |                                             |  |  |  |  |

### **Function Keys**

| Keys                                                                                                    | Action                                    |  |  |  |  |
|----------------------------------------------------------------------------------------------------|-------------------------------------------|--|--|--|--|
| <f11></f11>                                                                                               | Initialise a Query Report                 |  |  |  |  |
| <f12></f12>                                                                                               | Execute a Query by Report                 |  |  |  |  |
| <ctrl-f></ctrl-f>                                                                                         | Go to first record of the Query           |  |  |  |  |
| <ctrl-p></ctrl-p>                                                                                         | Go to previous record of Query            |  |  |  |  |
| <ctrl-s></ctrl-s>                                                                                         | Close current                             |  |  |  |  |
| <ctrl-n></ctrl-n>                                                                                         | Go to Next record in the Query            |  |  |  |  |
| <ctrl-l></ctrl-l>                                                                                         | Go to Last record in the Query            |  |  |  |  |
| Sort Query by                                                                                             | selected fields – Ascending or Descending |  |  |  |  |
| Run Ad-Hoc Report icon or <b><ctrl+r></ctrl+r></b> can then generate a required report on query criteria. |                                           |  |  |  |  |
| Excel icon or <b>Ctrl+R&gt;</b> enables the user to export the data to a Microsoft Excel Spreadsheet.     |                                           |  |  |  |  |
| Word icon or <b><ctrl+e></ctrl+e></b> enables the user to export the data to a Microsoft Word Document.   |                                           |  |  |  |  |